Universidad Interamericana de Puerto Rico, recinto de Ponce Centro de Acceso a la Información Oficina de Desarrollo de Destrezas

# Manual de uso de la base de datos Digitalia

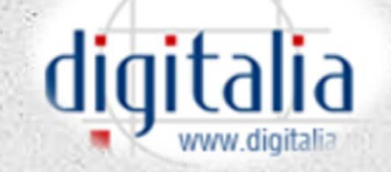

- Digitalia es una base de datos hispánica de libros y revistas electrónicas.
- Contiene miles de libros de las más prestigiosas editoriales españolas y latinoamericanas, así como las revistas más relevantes en las diferentes materias.
- Se recomienda a los usuarios por primera vez, que para poder utilizar esta colección, debe tener Adobe Acrobat instalada.

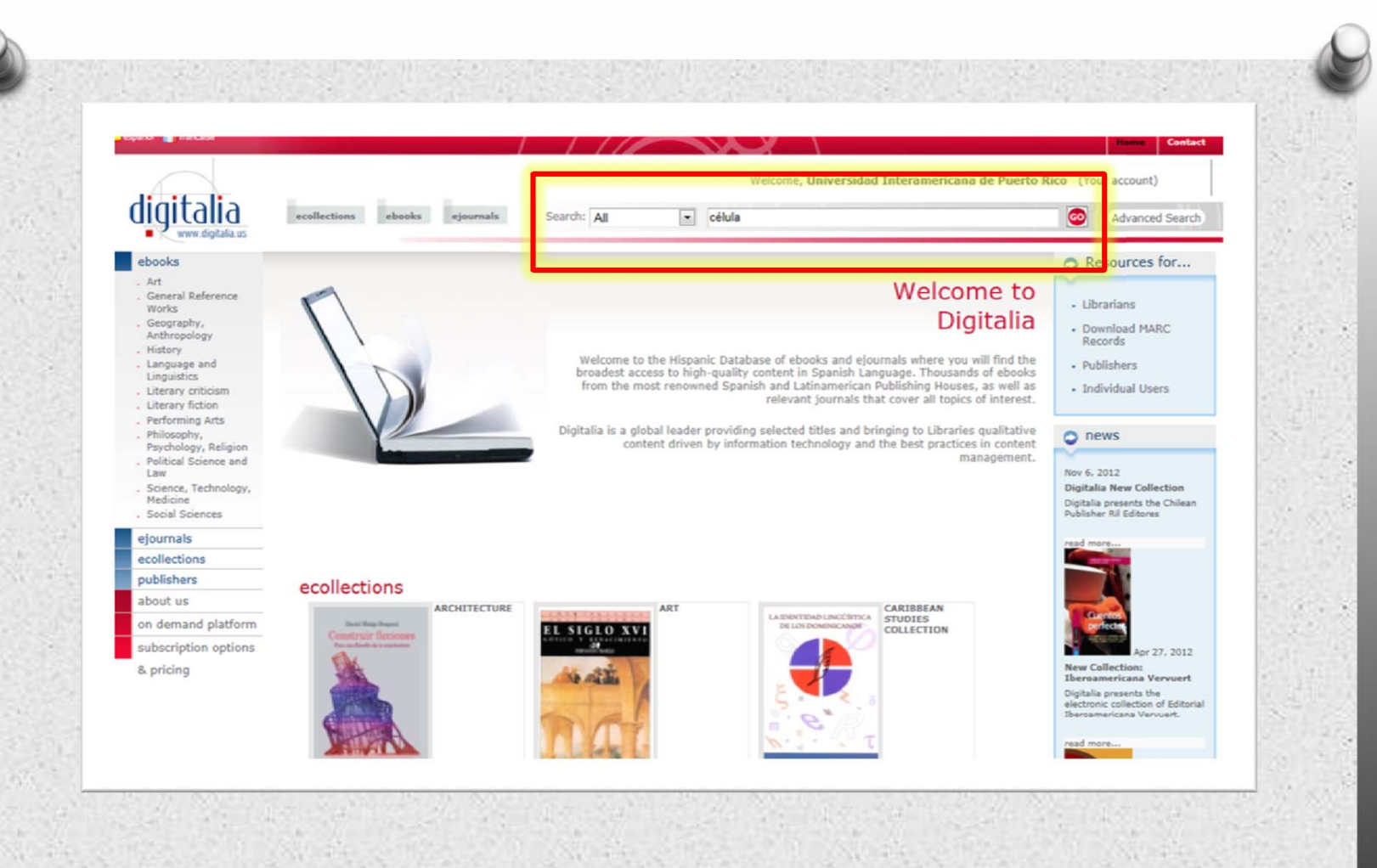

Para hacer una búsqueda sencilla en Digitalia, utilice el campo de búsqueda, que está ubicado en la parte superior de la página.

|         |                         |        | Welcome,         | , Universidad Interamericana de Puerto R | tico (Your a                                             |
|---------|-------------------------|--------|------------------|------------------------------------------|----------------------------------------------------------|
| Search: | All                     | •      | célula           |                                          | <b>o</b> (                                               |
|         | Title<br>Author<br>ISBN |        |                  | Welcome to<br>Digitalia                  | <ul> <li>Resc</li> <li>Librari</li> <li>Downl</li> </ul> |
|         |                         |        |                  |                                          |                                                          |
| oued    | e selecc                | cionar | hacer búso<br>RN | quedas por palabra clave (A              | AII),                                                    |

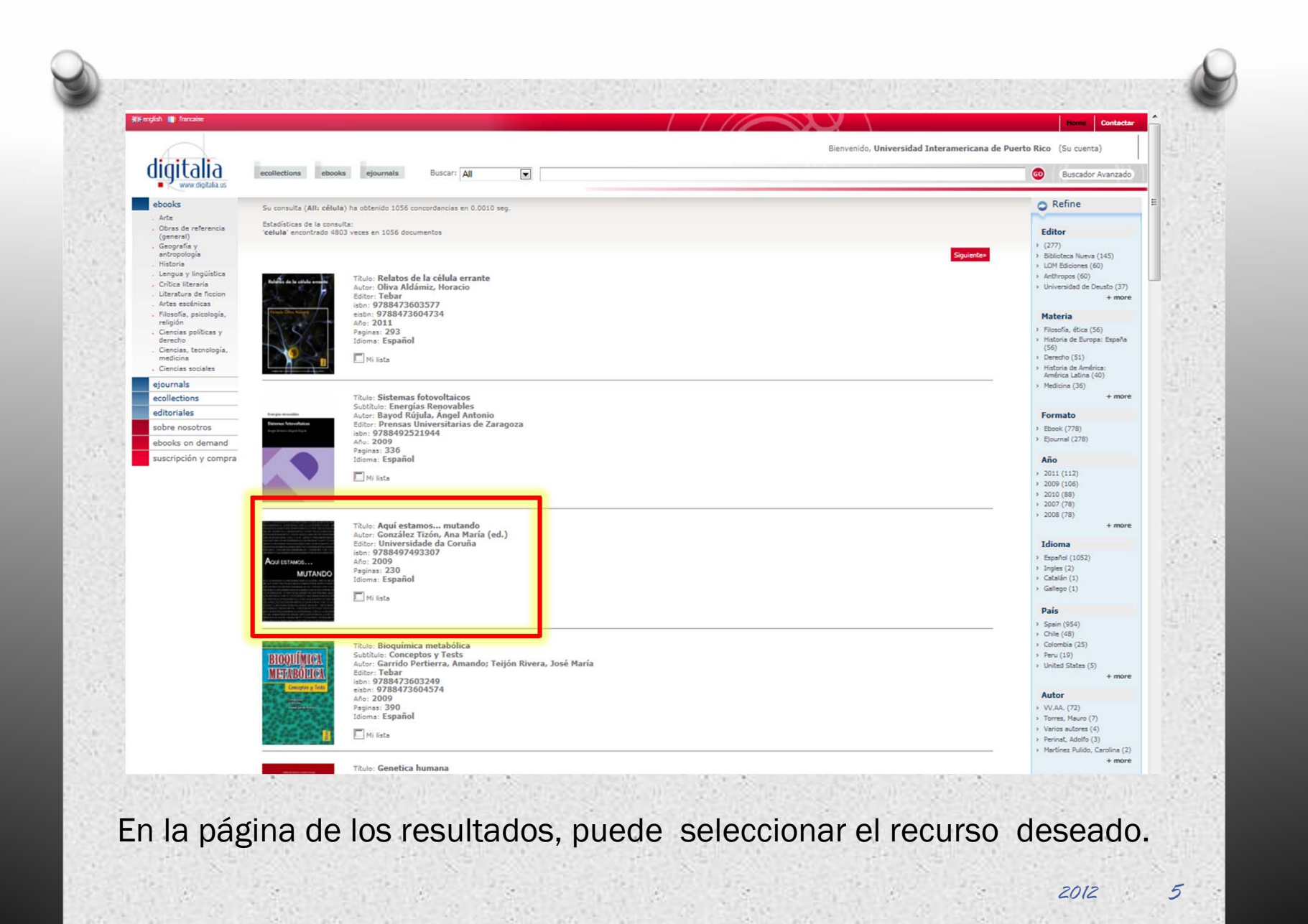

# C Refine

# Editor

- › (277)
- Biblioteca Nueva (145)
   LOM Ediciones (60)
- > Anthropos (60)
- > Universidad de Deusto (37)
  - + more

## Materia

- Filosofía, ética (56)
- Historia de Europa: España (56)
- Derecho (51)
- Historia de América: América Latina (40)
- Medicina (36)

+ more

#### Formato

- Ebook (778)
- Ejournal (278)

| 470 | Año        |
|-----|------------|
| >   | 2011 (112) |
| >   | 2009 (106) |
| >   | 2010 (88)  |
| >   | 2007 (78)  |
| >   | 2008 (78)  |
|     |            |
|     |            |

## Idioma

- Español (1052)
- > Ingles (2)
- Catalán (1)
- Gallego (1)

# País

- > Spain (954)
- > Chile (48)
- Colombia (25)
- Peru (19)
- United States (5)

+ more

+ more

Para refinar su búsqueda, en la parte lateral de la pantalla de la página de resultados, hallará los filtros que puede aplicar. Estos filtros son: editor, materia, formato, año, idioma, país o autor.

# Autor

- > W.AA. (72)
- Torres, Mauro (7)
- Varios autores (4)
- Perinat, Adolfo (3)
- Martínez Pulido, Carolina (2)

+ more

2012

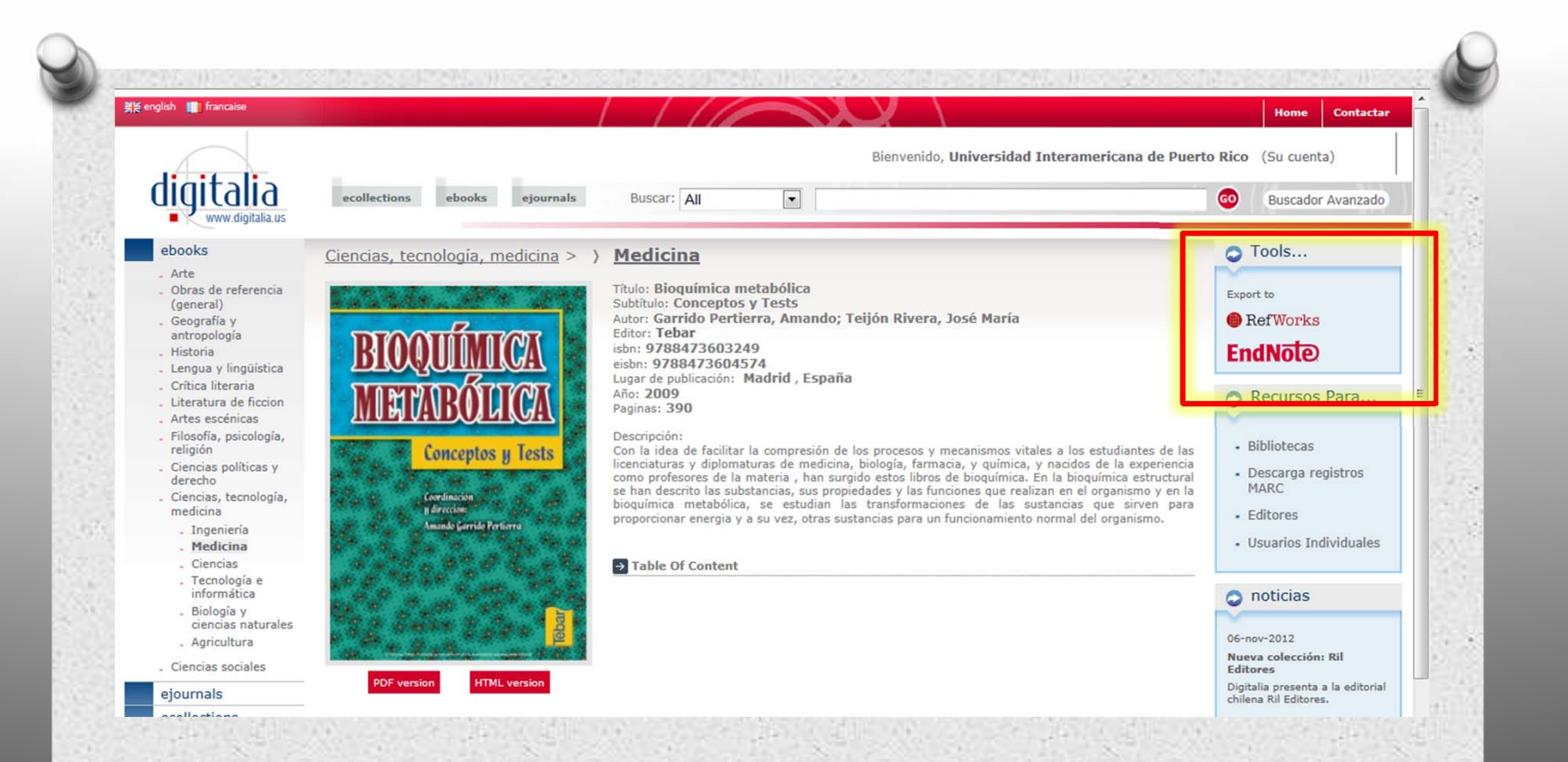

Al seleccionar el libro encontrará la ficha bibliográfica y una reseña. La base de datos le facilita exportar esta ficha a Refworks, gestora de citas y referencias, disponible en las bases de datos de UIPR.

7

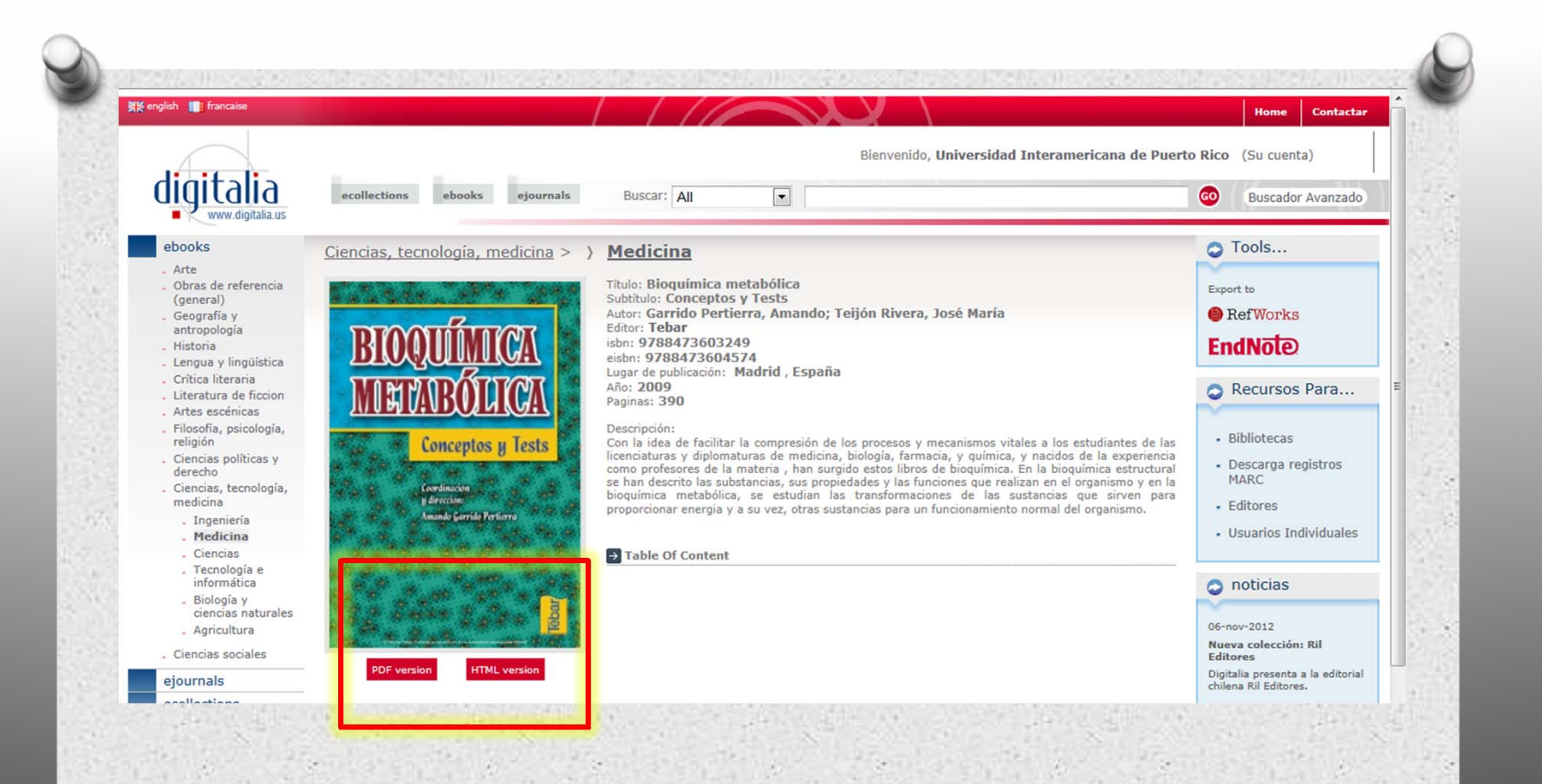

Puede seleccionar visualizar el libro en formato PDF o HTML al presionar en la opción deseada.

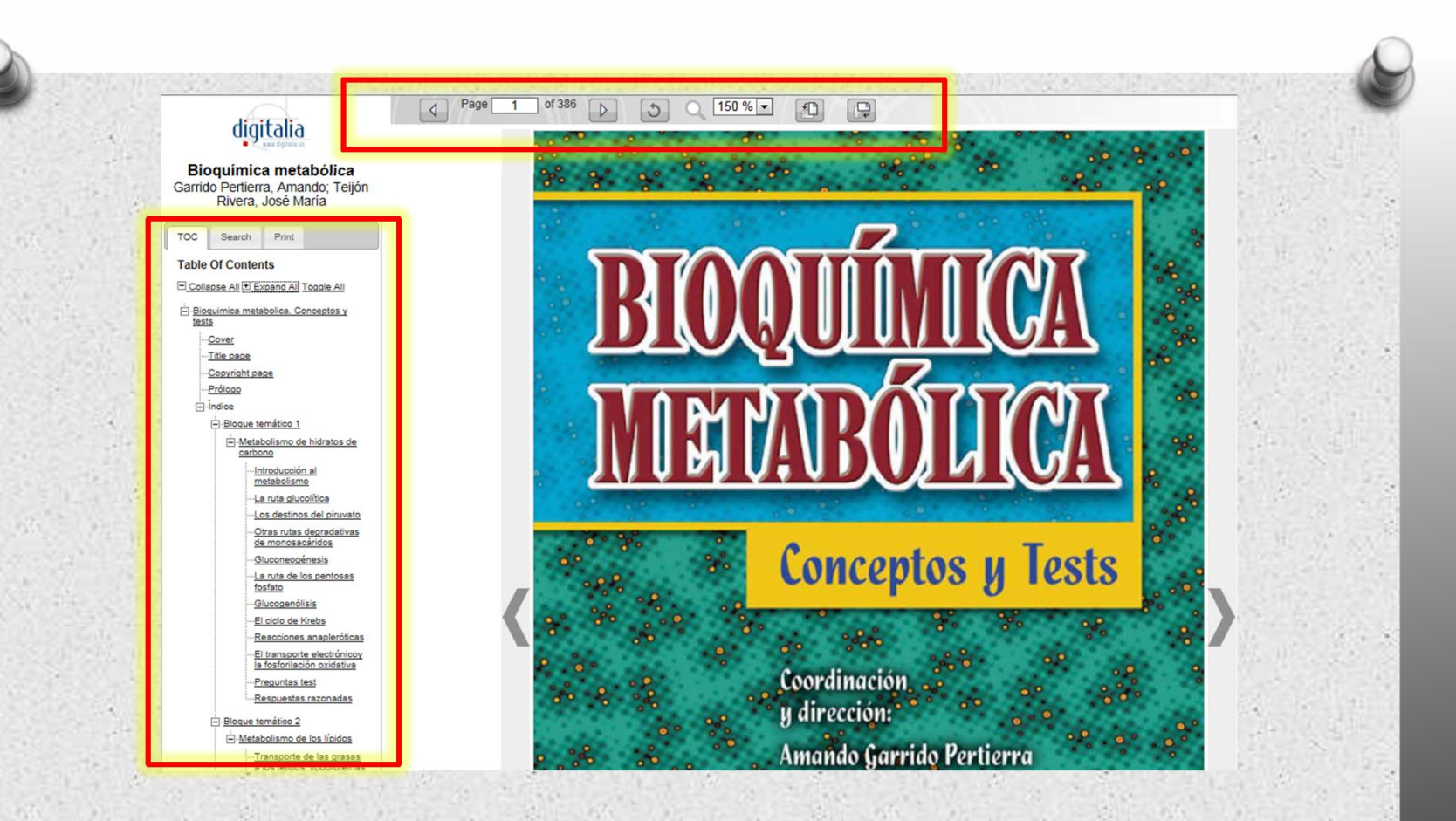

Al seleccionar la vista HTML, el sistema le permite navegar entre los distintos capítulos del libro con la tabla de contenidos que se encuentra de lado izquierdo de la pantalla. Con la barra de menú en la parte superior , puede aumentar el zoom o ir directamente a una página.

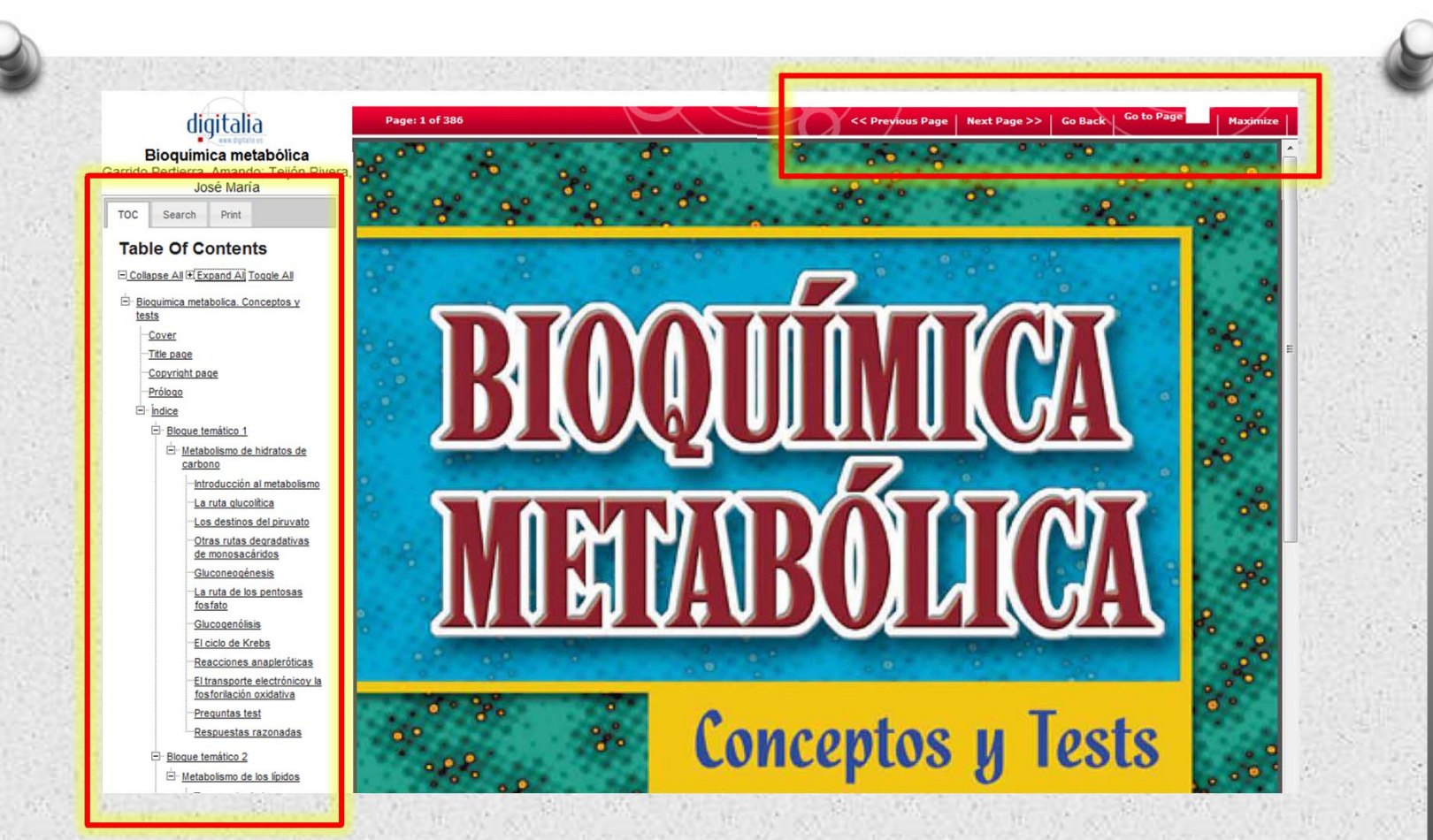

En el formato PDF puede navegar en los distintos capítulos del libro con la Tabla de Contenidos que se encuentra en la parte izquierda de la pantalla. Con la barra de menú en la parte superior, puede pasar las páginas, ir directamente a una página y aumentar, o disminuir el zoom.

2012

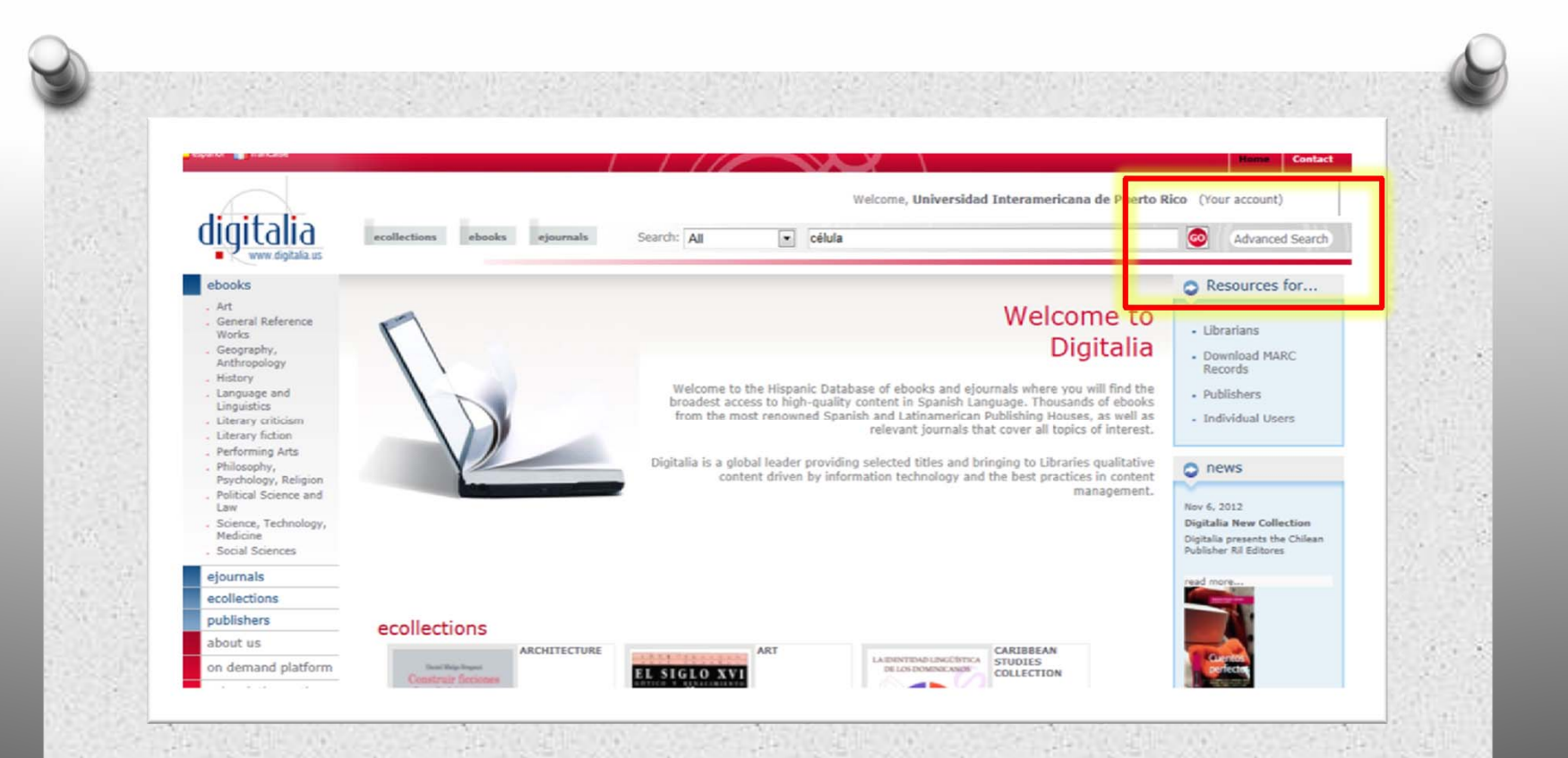

Para realizar una búsqueda avanzada, ubique el ícono de Búsqueda avanzada en la página principal de Digitalia.

2012

|                                                                                                    |                                                 |                                 | Home Contacta                                                        |
|----------------------------------------------------------------------------------------------------|-------------------------------------------------|---------------------------------|----------------------------------------------------------------------|
| digitalia<br>www.digitalia.us                                                                                               | ecollections ebooks ejournals Buscar: All       | Bienvenido, Universidad Interam | ericana de Puerto Rico (Su cuenta)                                   |
| ebooks<br>. Arte                                                                                                    | Buscador Avanzado                               |                                 | Recursos Para                                                        |
| <ul> <li>Obras de referencia<br/>(general)</li> <li>Geografía y<br/>antropología<br/>Historia</li> </ul>                    | AND  Andir Compo                                | Texto-Completo                  | <ul> <li>Bibliotecas</li> <li>Descarga registros<br/>MARC</li> </ul> |
| <ul> <li>Lengua y lingüística</li> <li>Crítica literaria</li> <li>Literatura de ficcion</li> <li>Artes escénicas</li> </ul> | Buscar >>                                       | AND                             | Utilice los                                                          |
| <ul> <li>Filosofía, psicología,<br/>religión</li> <li>Ciencias políticas y<br/>derecho</li> </ul>                           | Más Opciones                                    | AND                             | booleanos pa                                                         |
| <ul> <li>Ciencias, tecnología,<br/>medicina</li> <li>Ingeniería</li> </ul>                                                  | Tipo de Formato: Todos los formatos 💌           | NOT                             | obtener                                                              |
| - Medicina<br>- Ciencias                                                                                                    | Año de Publicación: Cualquiera 💌 a Cualquiera 💌 |                                 | mejores                                                              |
| . Tecnología e                                                                                                    | Materia : Cualquiera                            |                                 | resultados.                                                          |

En la búsqueda avanzada rellene los campos con información como palabra clave, autor, título o el ISBN. En más opciones, puede añadir búsquedas con los filtros de tipo de documento, año, materia y/o editor.

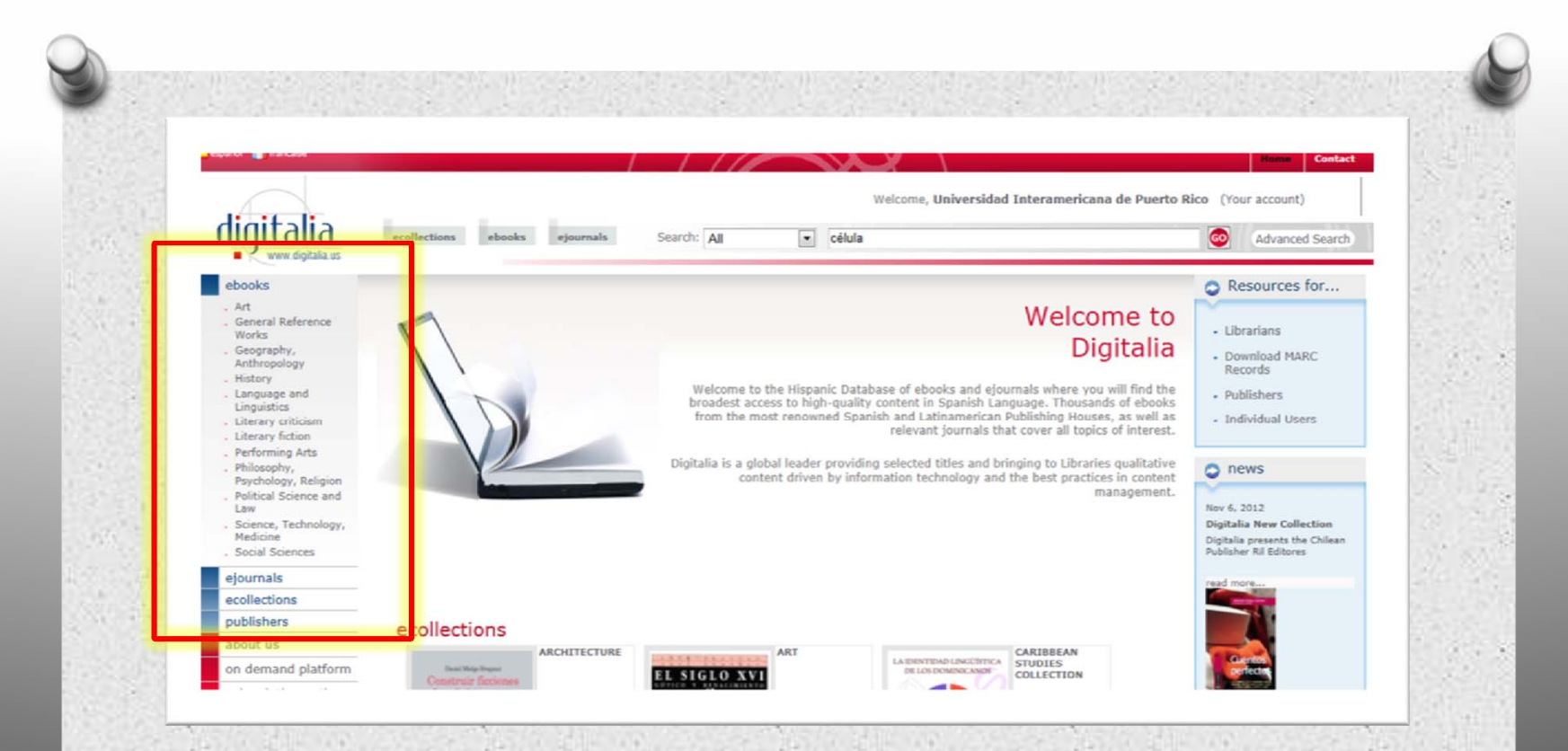

Para explorar en las distintas áreas académicas de **Digitalia**, desde la página de inicio localice la lista en la parte izquierda de la pantalla. Puede explorar los libros, revistas académicas. Puede además, explorar por colecciones o por publicadoras.

13

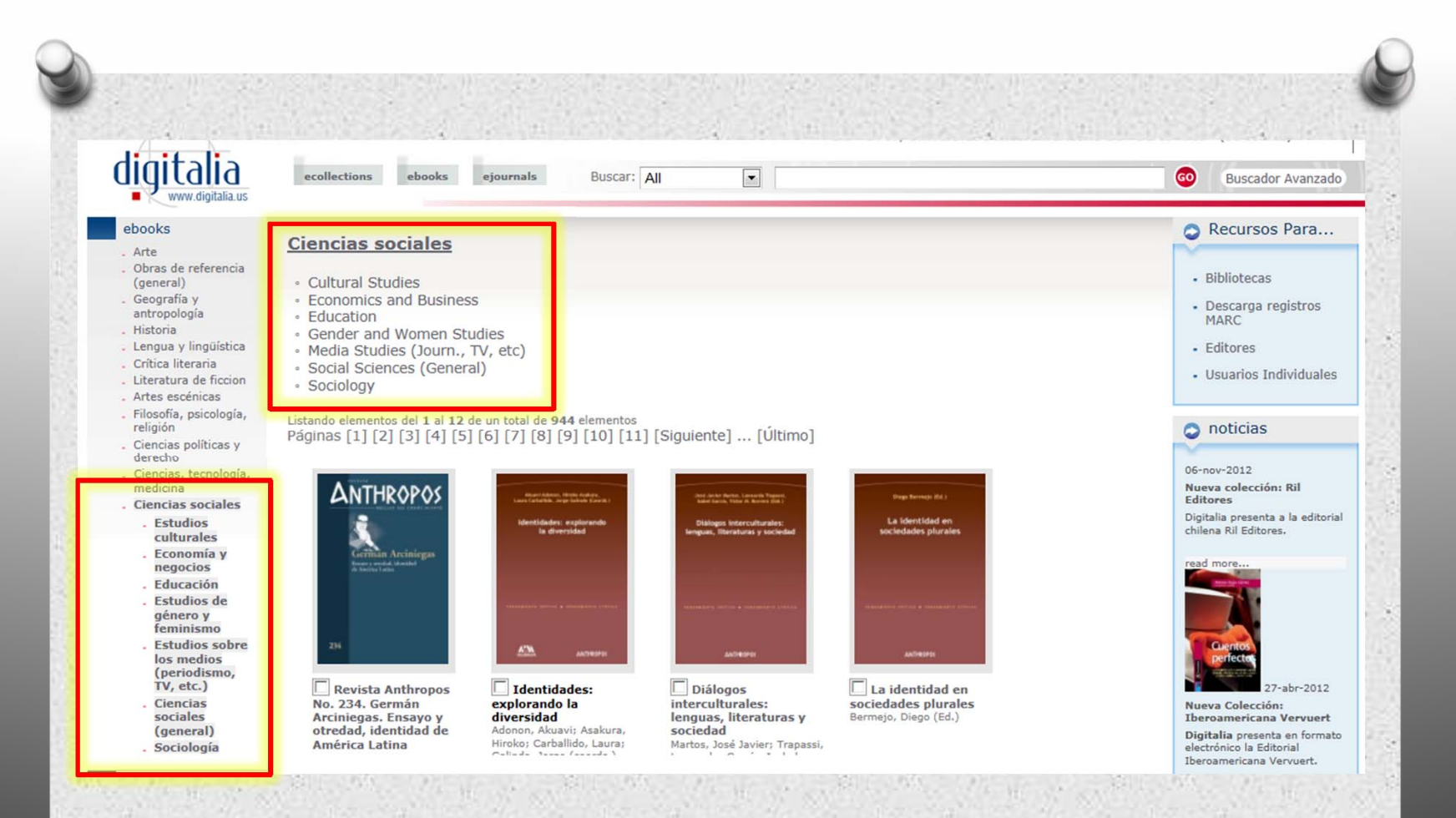

Todas las áreas académicas tienen sub-áreas para mejorar la navegación. Estas aparecen tanto en el menú izquierdo de la pantalla, como en la parte superior del listado de libros. Aquí la vista de los libros electrónicos.

14

Preparado por Marie Eleane Meléndez, MLS ©UIPR-PONCE diciembre 2012

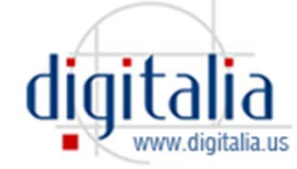

2012